# Uputstvo za instalaciju aplikacije Kaspersky Safe Kids na Android mobilne uređaje

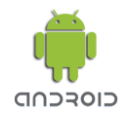

### DJETETOV MOBILNI UREĐAJ

Preporučujemo vam da kreirate nalog, ukoliko ga već nemate, na portalu <u>My Kaspersky</u> prije nego instalirate Kaspersky Safe Kids. Ne možete početi koristiti Kaspersky Safe Kids bez naloga.

**Korak 1.** Tapnite na link za preuzimanje aplikacije, koji ste dobili na e-mail. Preporučujemo da sačuvate dobijeni e-mail, jer vam poslani aktivacijski kod može zatrebati prilikom eventualnih naknadnih instalacija na vašim drugim uređajima.

Korak 2. Tapnite na Install. Kada je aplikacija instalirana, tapnite Open i pokrenite aplikaciju.

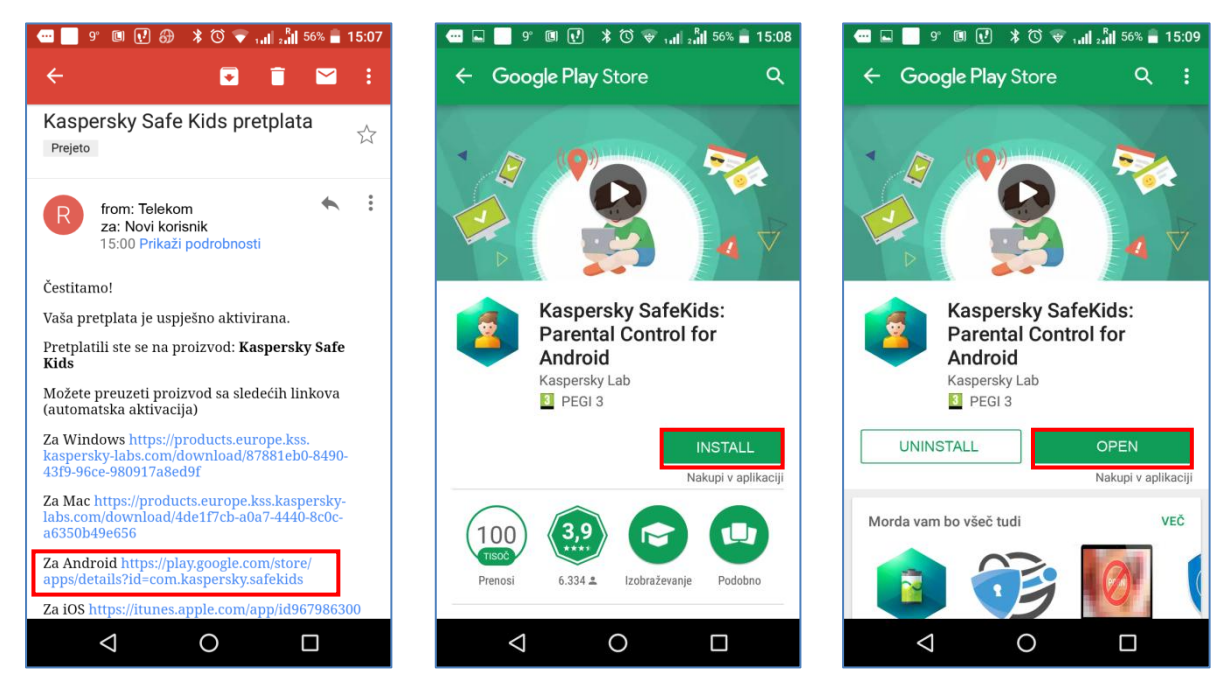

**Korak 3.** Nakon pokretanja aplikacije, kroz nekoliko prozora se možete upoznati sa mogućnostima Kaspersky Safe Kids aplikacije. Tapnite **Next** i **Continue**. Prikazati će se Licenčni ugovor i Prava korištenja koje prihvatate tako što tapnete na **Accept all**. Ako imate otvoren MyKaspersky nalog, prijavite se sa vašim e-mailom i lozinkom. Tapnite **Sign in**.

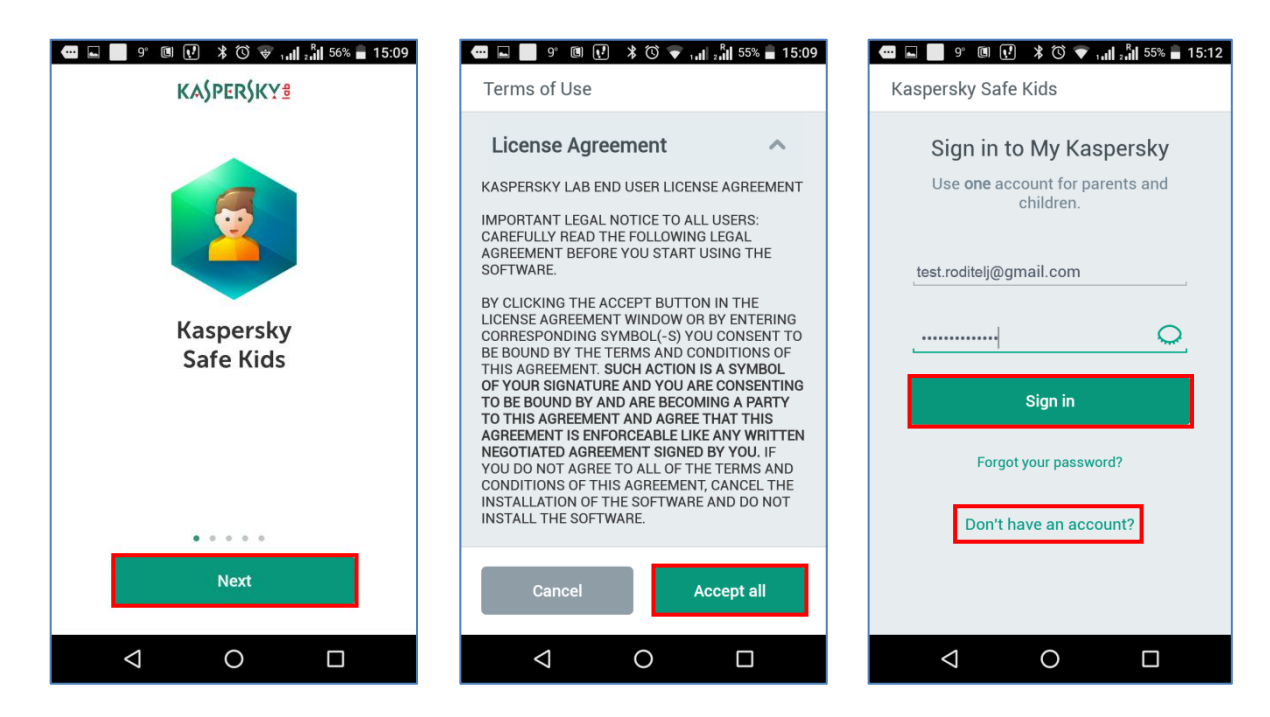

**Korak 4.** Ako nemate nalog na MyKaspersky portalu, tapnite **Don't have an account**. Unesite vaš e-mail, zatim navedite i potvrdite lozinku. Tapnite **Create an account**. U prozoru **Who uses this phone/tablet?**, izaberite **Child**. Ako ste ranije kreirali dječiji profil, možete ga izabrati. Da biste kreirali novi dječiji profil, tapnite **Add child**.

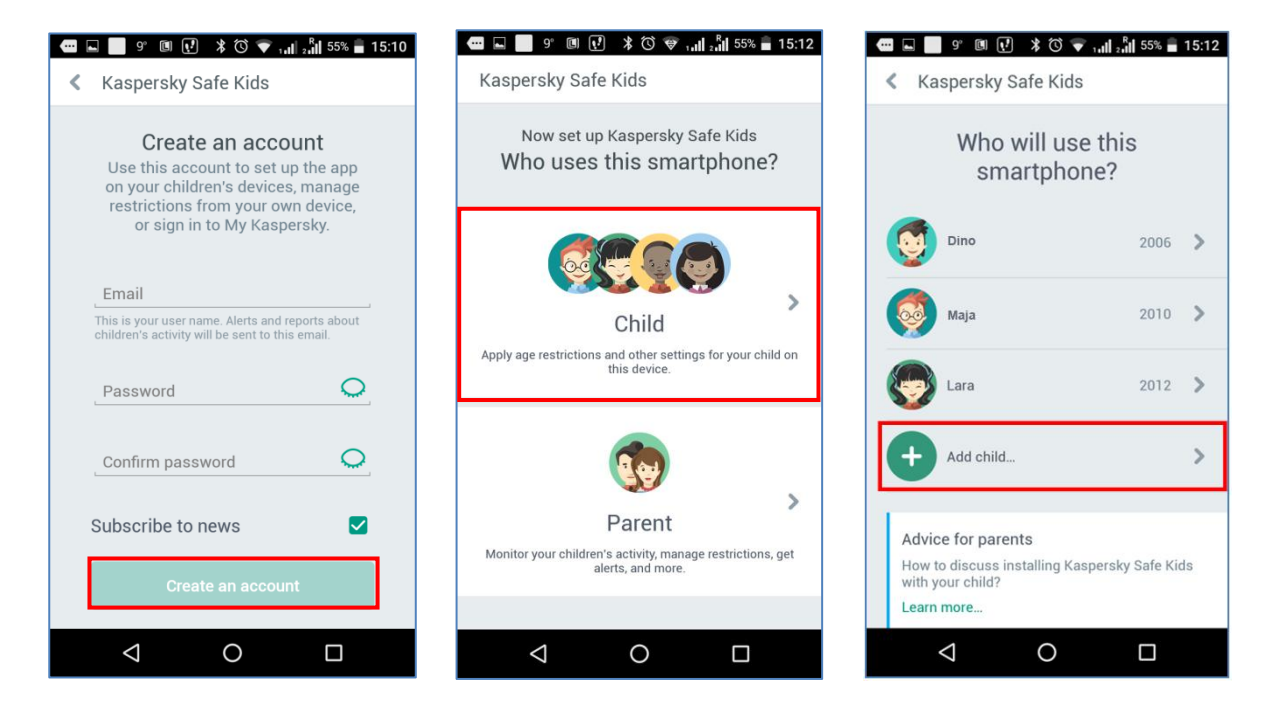

**Korak 5.** Nakon upisa imena djeteta i godišta tapnite **OK**. U nizu prozora koji slijede, aplikacija Kaspersky Safe Kids će od vas tražiti potvrdu dodatnih prava, kao što je zabrana neautorizovane deinstalacije aplikacije, praćenje korišćenja web pretraživača, pristup kontaktima, GPS lokaciji uređaja, dozvola upravljanja pozivima i SMS porukama. Preporuka je da na sva pitanja odgovorite potvrdno. Tapnite **Continue**, zatim **Aktiviraj**.

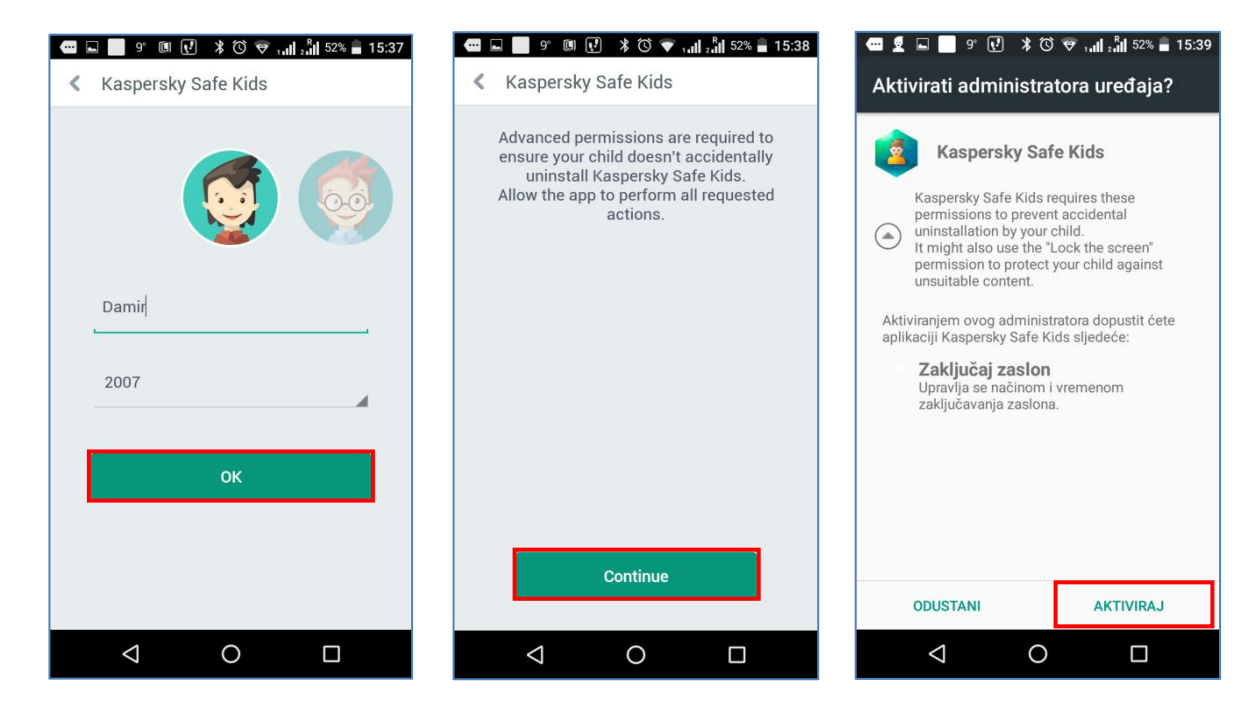

Tapnite **Continue**, u sljedećem prozoru tapnite na **Kaspersky Safe Kids**(isključeno), zatim povucite klizač na desno kako biste uključili opciju.

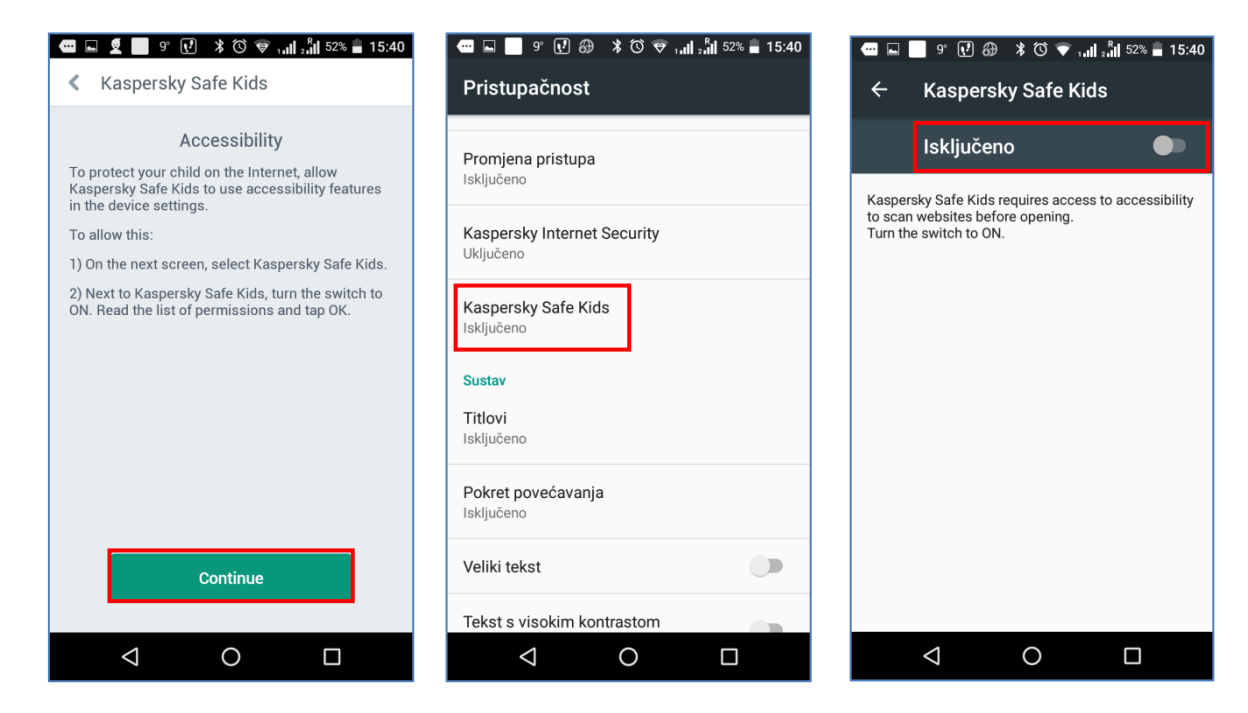

Tapnite **U redu**, zatim **Continue**, pa **Dopusti**.

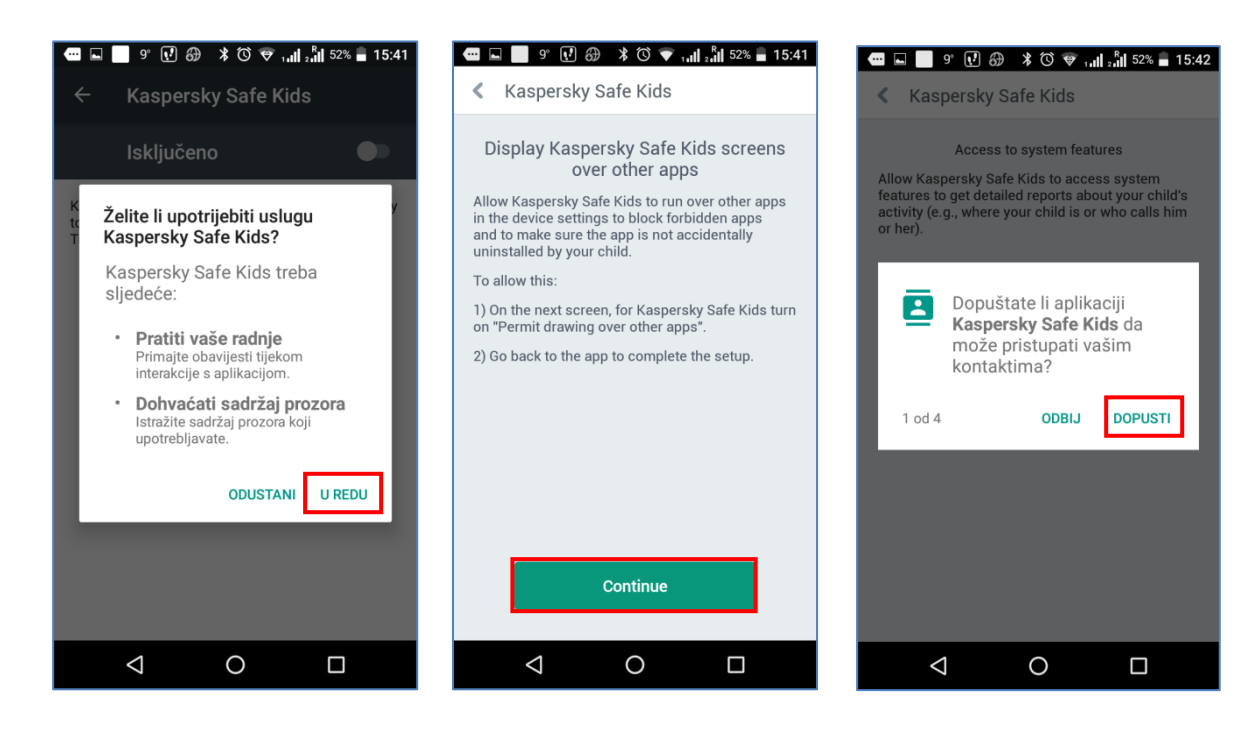

## Tapnite u tri naredna prozora **Dopusti**.

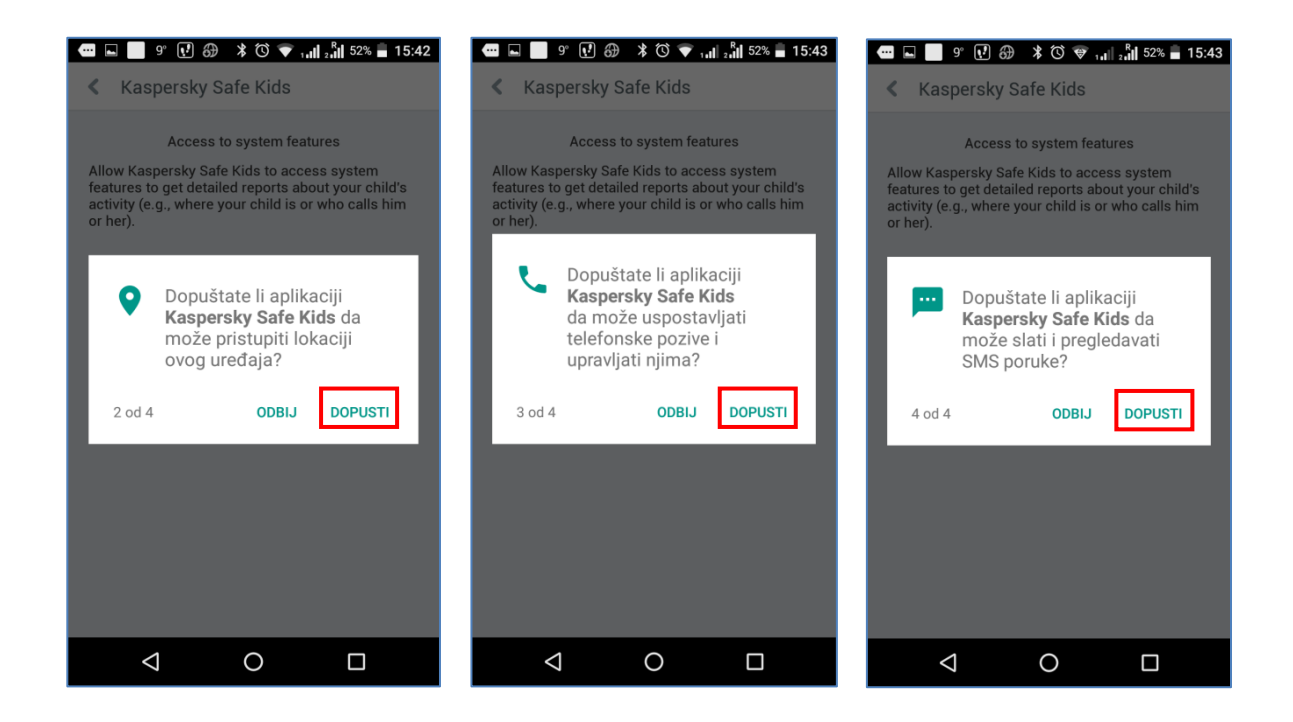

**Korak 9.** Nakon što tapnete na **Get started**, podešavanje aplikacije na djetetovom mobilnom uređaju je završeno.

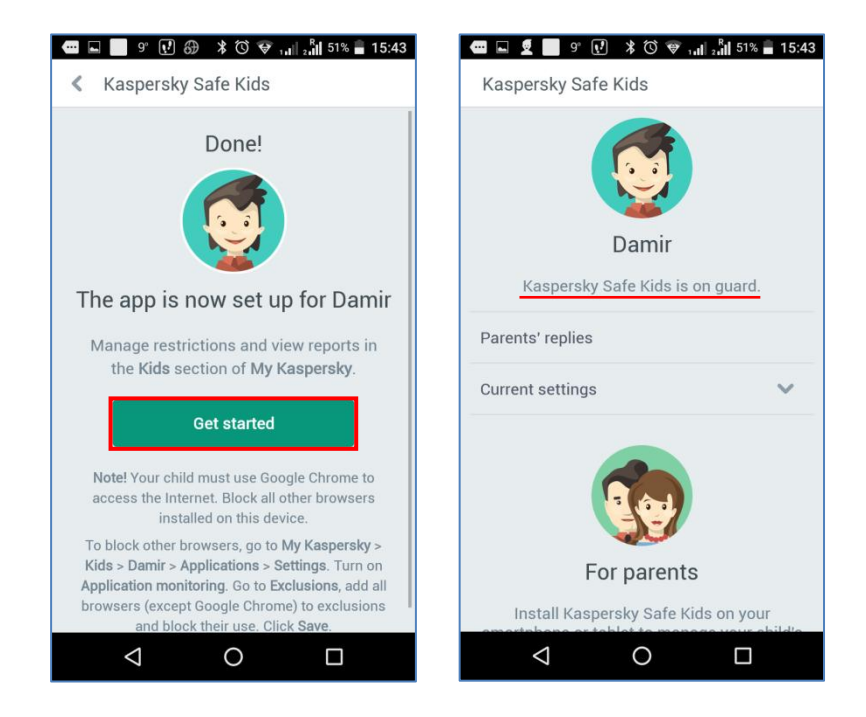

#### MOBILNI UREĐAJ RODITELJA

Na potpuno isti način, kao i na djetetovom mobilnom uređaju, na vaš uređaj instalirajte Kaspersky Safe Kids. Prijavite se na My Kaspersky portal sa vašim korisničkim nalogom, koji ste već kreirali. Izaberite da će roditelj koristiti taj uređaj, tapnite na **Parent**.

| 📼 🖬 🥊 🕫 🔃 🗚 🛇 💎 🛄 📶 55% 🖬 15:12                                         | 📼 🖬 📕 9° 🖲 🛃 🕇 🛇 💗 🛄 📲 55% 🛢 15:12                                           |
|-------------------------------------------------------------------------|------------------------------------------------------------------------------|
| Kaspersky Safe Kids                                                     | Kaspersky Safe Kids                                                          |
| Sign in to My Kaspersky<br>Use one account for parents and<br>children. | Now set up Kaspersky Safe Kids<br>Who uses this smartphone?                  |
| test.roditelj@gmail.com                                                 | , <b>(See a</b>                                                              |
|                                                                         | Child                                                                        |
| Sign in                                                                 | Apply age restrictions and other settings for your child on<br>this device.  |
| Forgot your password?                                                   | <b>(</b>                                                                     |
| Don't have an account?                                                  | Parent                                                                       |
|                                                                         | Monitor your children's activity, manage restrictions, get alerts, and more. |
|                                                                         |                                                                              |
|                                                                         | < 0 □                                                                        |

Upišite četveroznamenkasti **PIN kod** (lozinku) koja će samo vama omogućiti pristup aplikaciji i informacijama o vašem djetetu. Tapnite na **Continue** i instalacija je završena.

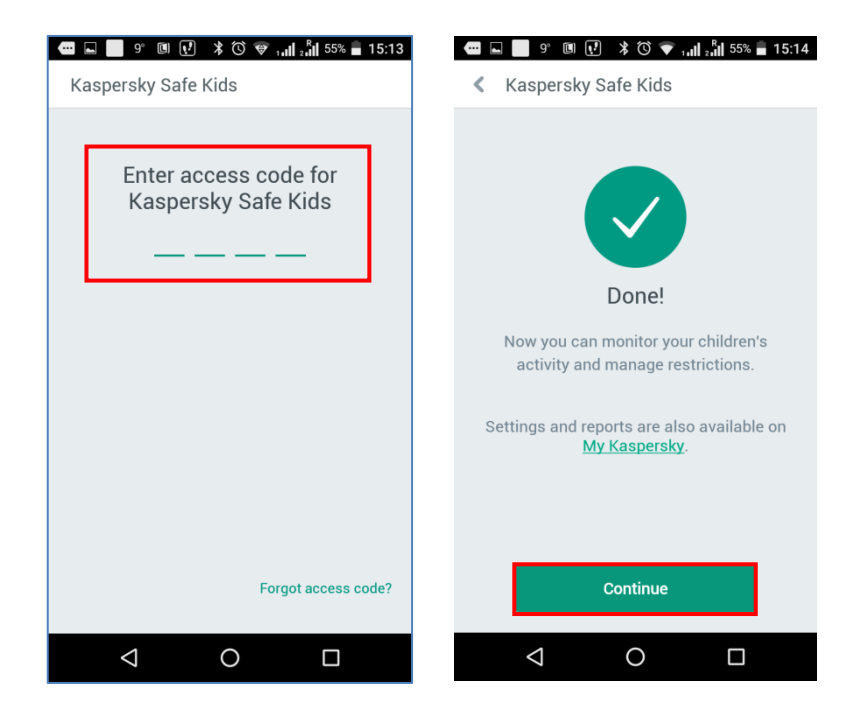

Na My Kaspersky portalu možete provjeriti status vaše licence. Kliknite na **Main**, a zatim na **Licenses**. Ispod će biti prikazana vaša licenca, kao na slici.

| KA\$PER\$KY <sup>®</sup>                                                                                                    |                                            | <mark>گ</mark> ل |
|----------------------------------------------------------------------------------------------------|--------------------------------------------|------------------|
| Main Passwords Kids Secure connection Store                                                                                                    |                                            | Support          |
| Bit Summary     Devices     Diagonal Diagonal Dia |                                            |                  |
| Kaspersky<br>Safe Kids                                                                                                    | Unlimited subscription<br>Service provider | ද්ධි<br>Details  |
| ET DEVICES (6)                                                                                                    |                                            | 🖞 DOWNLOADS      |

Ukoliko vaša licenca nije prikazana, možete je ručno unijeti. Na samom dnu stranice, u prozoru Add an activation code unesite aktivacijski kod koji ste dobili od vašeg servis provajdera. Kliknite na Add. Biće ispisana poruka Activation code was successfully added.

|   |                                                                                                    | -            |                                                                                 |
|---|----------------------------------------------------------------------------------------------------|--------------|---------------------------------------------------------------------------------|
|   | If you have an activation code, add it here to                                                                                | mar          | age applications remotely.                                                      |
|   | X0000X-X0000X-X0000X                                                                                                    |              | ADD                                                                             |
| 0 | What is an activation code?                                                                                                   | A            | Attention: activation codes added                                               |
| 0 | Where can I find it?                                                                                                    |              | should be valid (license validity perio<br>should not be expired) and not black |
| 0 | A license use can be started at the moment of                                                                                 |              | usveu.                                                                          |
|   | adding an activation code!                                                                                                    |              |                                                                                 |
|   | adding an activation code! ADD AN ACTIVAT If you have an activation code, add it here to                                      |              | N CODE<br>age applications remotely.                                            |
|   | ADD AN ACTIVAT                                                                                                    | IOI<br>      | Add another code                                                                |
| 0 | ADD AN ACTIVAT If you have an activation code, add it here to Activation code was successfully ad What is an activation code? | IOI<br>o mar | Add another code                                                                |

## Uputstvo za instalaciju aplikacije Kaspersky Safe Kids na Windows računare

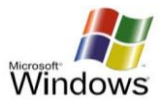

Nije potrebno instalirati Kaspersky Safe Kids ako **samo roditelji** koriste Windows računar. Roditelji upravljaju sa Kaspersky Safe Kids-om na portalu <u>My Kaspersky</u>.

Preporučujemo vam da kreirate nalog, ukoliko ga već nemate, na portalu <u>My Kaspersky</u> prije nego instalirate Kaspersky Safe Kids. Ne možete početi koristiti Kaspersky Safe Kids bez naloga.

Korak 1. Kliknite na link za preuzimanje aplikacije, koji ste dobili na e-mail.

Korak 2. Preuzmite instaler aplikacije i kliknite na dugme Run.

| Mozilla Firefox početna stran 🗙 🕂                                                                                                    | Open File - Security Warning ■                                                                                                    |
|----------------------------------------------------------------------------------------------------|----------------------------------------------------------------------------------------------------|
| Imper/products.europe.kss.ksspersky-lebs.com/download@     C     7.rcs     C     E     C       Obversnje startup.ce     C     Obversnje startup.ce     C     C <td< td=""><td></td></td<>                                                                                                    |                                                                                                    |
| Operation of chronology     Odwrateni       Image: Specific distribution of chronology     Image: Specific distribution of chronology       Image: Specific distribution of chronology     Image: Specific distribution of chronology       Image: Specific distribution of chronology | Run       Cancel         Image: Always ask before opening this file         Image: While files from the Internet can be useful, this file type can potentially harm your computer. Only run software from publishers you trust. What's the risk? |

**Korak 3.** U prozoru instalacije Kaspersky Safe Kids, kliknite na dugme **Install**. Sačekajte dok se instalacija ne završi i kliknite na **Finish**.

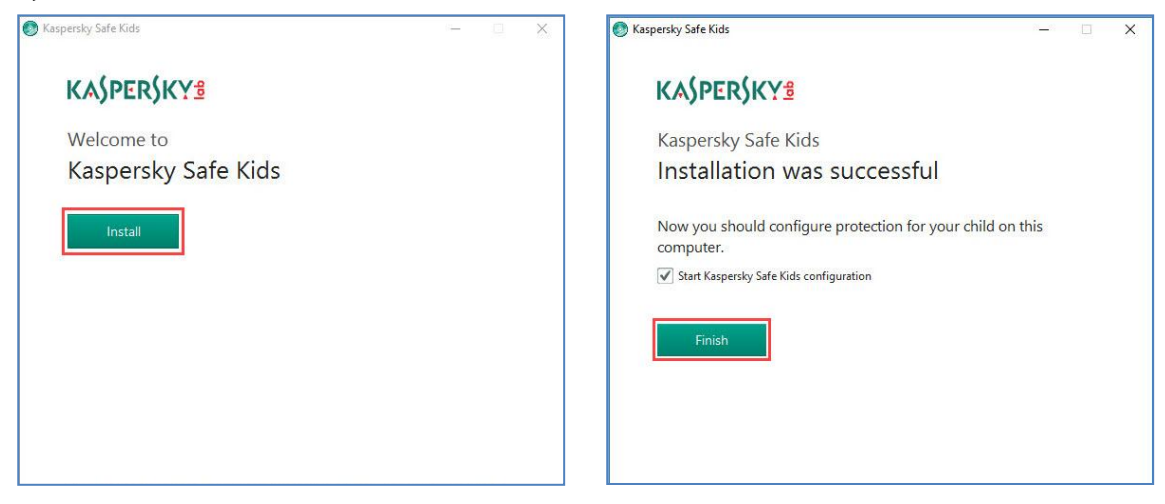

Korak 4. Pročitajte savjete za roditelje i kliknite na Get started.

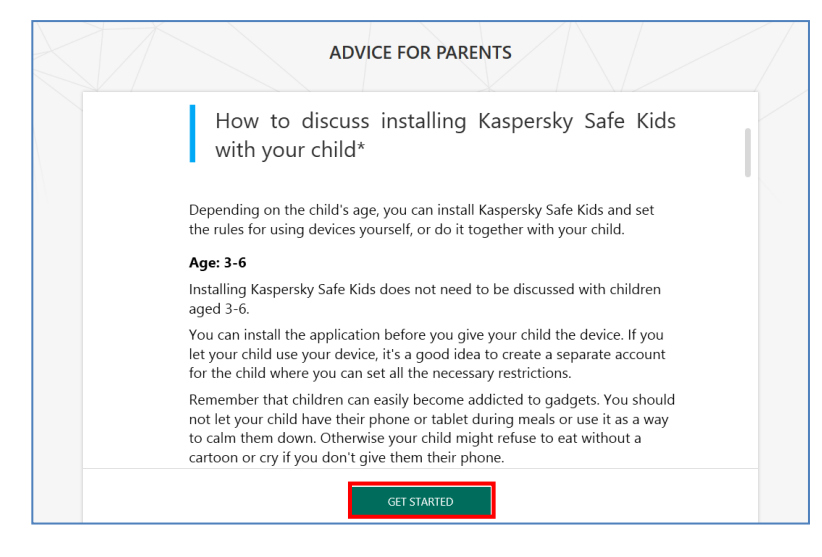

**Korak 5.** Ako nemate nalog na portalu My Kaspersky, unesite vaš e-mail, zatim navedite i potvrdite lozinku. Kliknite **Register**. Ako već imate nalog na portalu My Kaspersky, kliknite **I have already registered** i unesite svoj e-mail i lozinku za My Kaspersky. Kliknite **Continue**.

| ← | Kaspersky Safe Kids                                                                                                    | ? – × | ×                                                   | 8 |
|---|----------------------------------------------------------------------------------------------------|-------|-----------------------------------------------------|---|
|   | CONNECT TO MY KASPERSKY<br>All Kaspersky Safe Kids settings are managed on My Kaspersky.                                                                                 |       |                                                     |   |
|   | Access to My Kaspersky requires registration. Once registered, use the same email address<br>and password each time you connect a device or sign in to my.kaspersky.com. |       |                                                     |   |
|   | testuser@gmail.com                                                                                                    |       | ENTER THE PASSWORD FOR YOUR<br>MY KASPERSKY ACCOUNT |   |
|   |                                                                                                    |       | eding@gmail.com                                     |   |
|   |                                                                                                    |       | ·····                                               |   |
|   | Receive news and special offers from Kaspersky Lab by email<br>By registering on My Kaspersky, you accept the<br>Privacy Statement.                                      |       | Forgot your password?                               |   |
|   | REGISTER I HAVE ALREADY REGISTERED                                                                                                    |       | CONTINUE                                            |   |

Korak 6. Navedite imena vaše djece. Kliknite na Next.

|    | Dino<br>2006 |   |
|----|--------------|---|
|    |              |   |
|    | Maja 0       | ŵ |
| 8  | 2012 D       | Î |
| (. | + ADD CHILD  |   |

**Korak 7.** Izaberite dijete koje će koristiti ovaj Windows nalog, ili kliknite **This account isn't used by children**, ukoliko ovaj nalog neće koristiti djeca.

| ← ● Kaspersky Safe Kids |                                              |                                                                                    |                                                              | ?    | - | × |
|-------------------------|----------------------------------------------|------------------------------------------------------------------------------------|--------------------------------------------------------------|------|---|---|
|                         | You                                          | are logged in to Windo<br>EDIN KODRO                                               | ws as                                                        |      |   |   |
| X.                      | Select a chil                                | ld who will use this Wind                                                          | ows account.                                                 |      |   |   |
|                         |                                              |                                                                                    | -                                                            |      |   |   |
| L                       | <b>Dino</b><br>2006                          | <b>Maja</b><br>2010                                                                | <b>Lara</b><br>2012                                          |      |   |   |
| When yo                 | ur child logs in as Ra<br>You can review and | domir Ljubojevic, Kasper<br>based on your child's ag<br>adjust the settings any ti | sky Safe Kids will apply setti<br>e.<br>ime on My Kaspersky. | ings |   |   |
|                         | THIS                                         | ACCOUNT ISN'T USED BY CH                                                           | ILDREN                                                       |      |   |   |
|                         |                                              |                                                                                    |                                                              |      |   |   |

Strana 8 od 13

# Uputstvo za instalaciju aplikacije Kaspersky Safe Kids na Mac računare

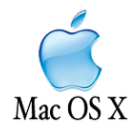

Nije potrebno instalirati Kaspersky Safe Kids ako **samo roditelji** koriste Mac računar. Roditelji upravljaju sa Kaspersky Safe Kids-om na portalu <u>My Kaspersky</u>.

Preporučujemo vam da kreirate nalog, ukoliko ga već nemate, na portalu <u>My Kaspersky</u> prije nego instalirate Kaspersky Safe Kids. Ne možete početi koristiti Kaspersky Safe Kids bez naloga.

Korak 1. Kliknite na link za preuzimanje aplikacije, koji ste dobili na e-mail.

Korak 2. Preuzmite instaler aplikacije i kliknite na preuzeti instaler sa .dmg ekstenzijom.

Korak 3. U prozoru Kaspersky Safe Kids, kliknite Install Kaspersky Safe Kids.

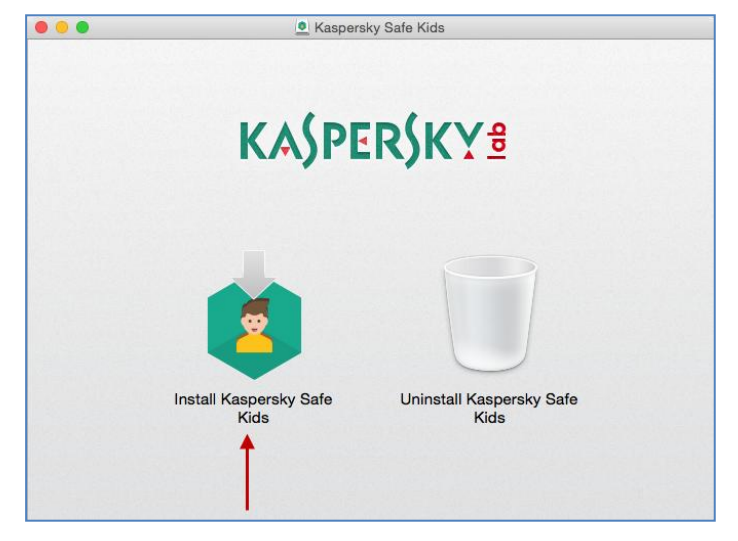

Korak 4. Pročitajte ugovor o licenci klikom na odgovarajući link End User License Agreement i Terms of Use.

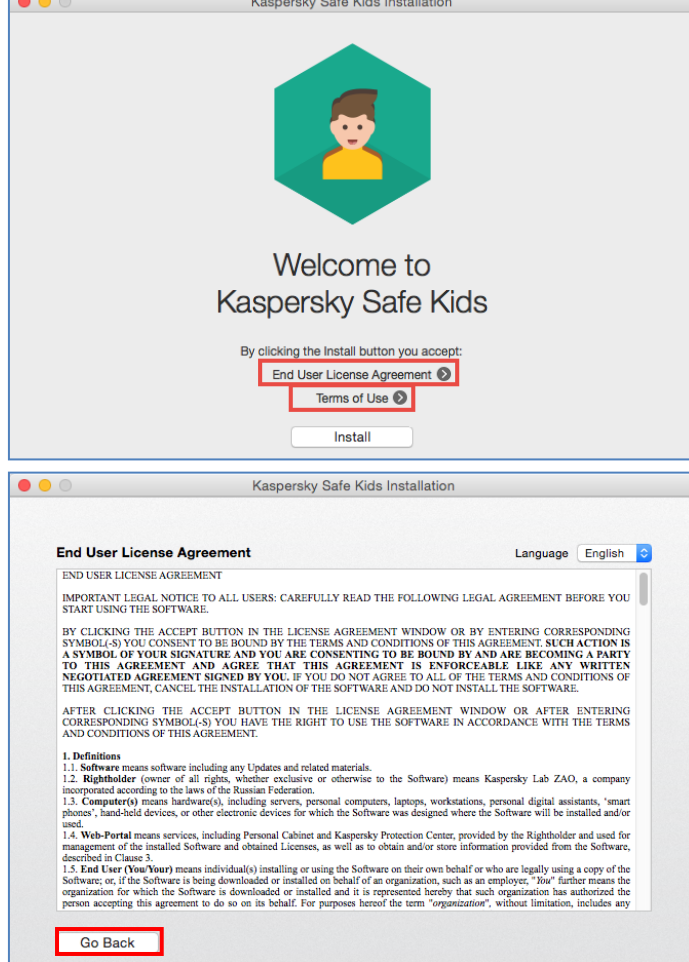

Korak 6. Ako se slažete sa svim uslovima, kliknite na dugme Go Back, vratite se na Kaspersky Safe Kids prozor, i kliknite na Install.

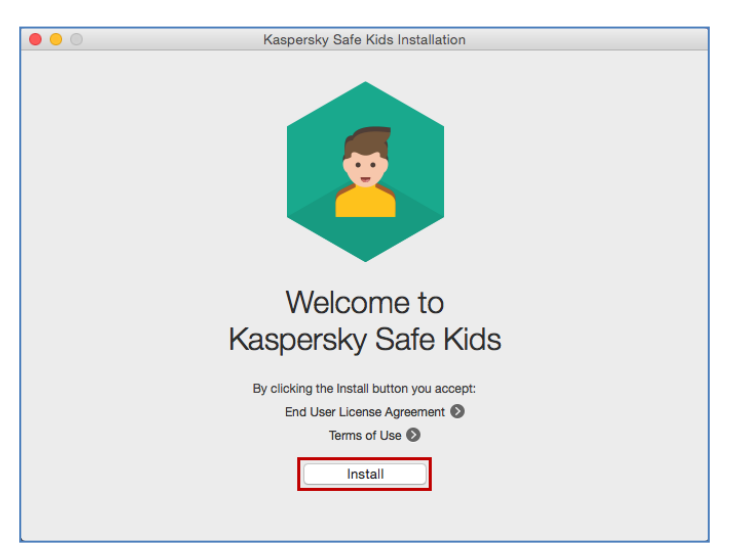

Korak 7. Unesite akreditive za administratorski nalog. Kliknite OK.

| Lisername Test Liser |   |
|----------------------|---|
| Osemane Test Oser    |   |
| Password ••••        |   |
|                      | 2 |

Korak 8. Sačekajte da se instalacija završi. Kliknite Finish.

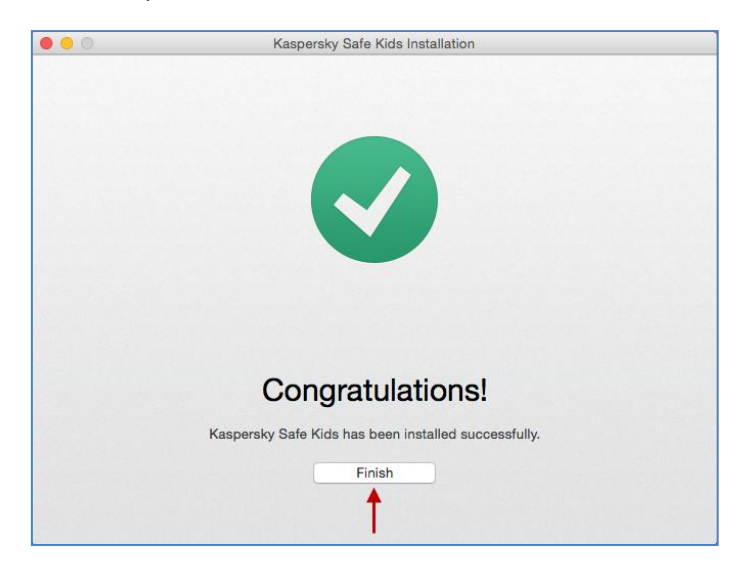

# Uputstvo za instalaciju aplikacije Kaspersky Safe Kids na iPhone i iPad mobilne uređaje

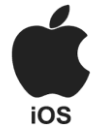

Preporučujemo vam da kreirate nalog, ukoliko ga već nemate, na portalu <u>My Kaspersky</u> prije nego instalirate Kaspersky Safe Kids. Ne možete početi koristiti Kaspersky Safe Kids bez naloga.

- Korak 1. Tapnite na link za preuzimanje aplikacije, koji ste dobili na e-mail.
- **Korak 2.** Tapnite **Get** → **Install**.
- Korak 3. Unesite vaš Apple ID i Tapnite OK.
- Korak 4. Pregledajte funkcije Kaspersky Safe Kids i Tapnite Continue.

**Korak 5.** Pregledajte ugovor o licenci **End User License Agreement** dodirom na odgovarajući link, i ako se slažete sa svim njegovim uslovima tapnite **Accept**.

| •••• | 12:19           | 23 % 📭   | ••••                   | 12:19<br>License Agreement | 23 % |     |
|------|-----------------|----------|------------------------|----------------------------|------|-----|
| 1    | <b>8</b>        | L        | License A<br>Privacy S | Agreement                  |      | ~   |
| 2    |                 | <b>2</b> | Terms of               | Use                        | 1    | ~   |
| Be   | aware all the t | ime!     |                        |                            |      |     |
|      | •               |          |                        |                            | 2    |     |
|      | Continue        |          | Decline                |                            | Acc  | ept |

**Korak 6.** Kreirajte nalog na portalu <u>My Kaspersky</u>, ukoliko ga nemate. Unesite svoj e-mail i lozinku za My Kaspersky. Tapnite **Sign in**.

| •••••      | 12:20                    | 22 % 📭        |
|------------|--------------------------|---------------|
|            | 2                        |               |
|            | Sign In                  |               |
| Use a sing | le account for parents a | and children. |
| use@test.c | •                        |               |
|            | Sign In                  |               |
|            | Forgot your password     | 2             |
| Ci         | reate an Accou           | unt           |

Korak 7. U prozoru Whose is this iPhone?, izaberite Child's iPhone i tapnite Add child.

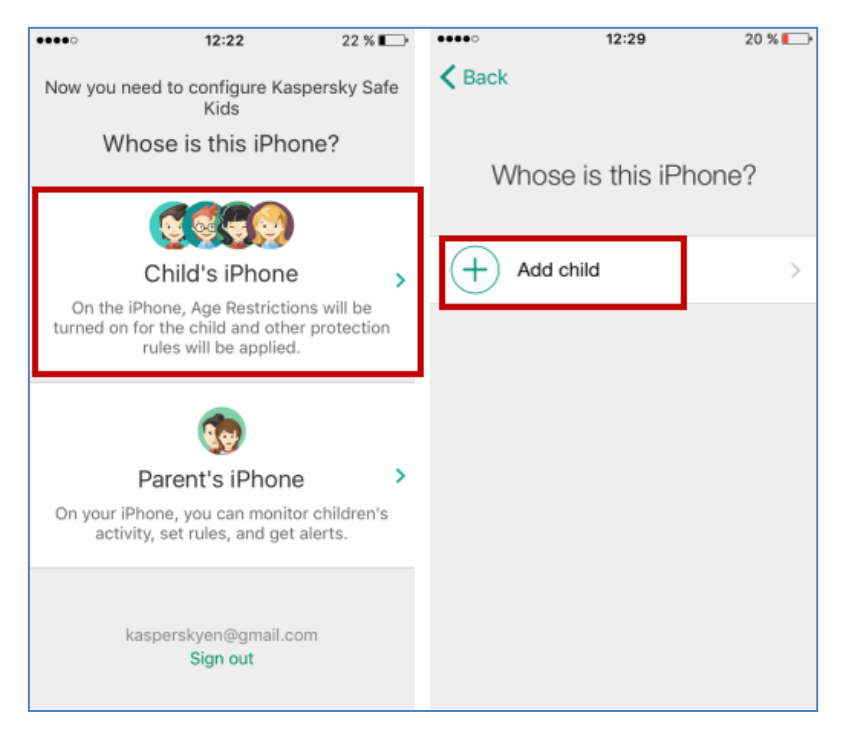

**Korak 8.** Ukucajte ime i godinu rođenja djeteta, izaberite sliku profila i tapnite **Add**. Da biste odobrili proširene dozvole za Kaspersky Safe Kids, tapnite **Install Profile**.

| ••••       | 12:30       | 20 % 🕞 | ••••       | 12:30                                           | 20 % 🕞        |
|------------|-------------|--------|------------|-------------------------------------------------|---------------|
| K Back     |             | Add    | K Back     |                                                 |               |
|            |             | +      |            | $\bigcirc$                                      |               |
| First name | e Lara      |        |            |                                                 |               |
| Year       | 2010        |        |            | Almost done!                                    |               |
|            |             |        | To start u | using the app, install a pr<br>device settings. | ofile in the  |
|            |             |        | the device | e. After you install the pro<br>to the app.     | ofile, return |
|            | 2008        |        |            |                                                 |               |
|            | 2009        |        |            |                                                 |               |
|            | 2010        |        |            |                                                 |               |
|            | 2011        |        | -          | • • •                                           |               |
|            | <b>2012</b> |        |            | Install Profile                                 |               |

**Korak 9.** Tapnite na **Install** da biste instalirali profil na uređaju. Pročitajte poruku upozorenja i tapnite na **Install**.

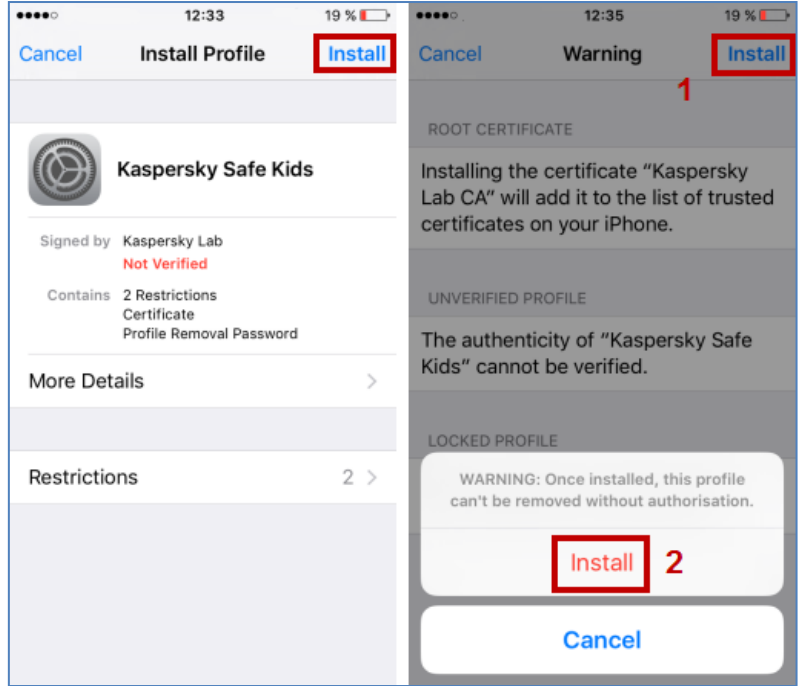

**Korak 10.** Tapnite **Done**. U programu Kaspersky Safe Kids, tapnite na **Start Protection**. Nakon toga možete dati uređaj vašem djetetu.

| ••••                  | 12:39                                                                                      | 17 % 🕞 | ••••                     | 12:36                                                                                 | 18 % 🔛                            |
|-----------------------|--------------------------------------------------------------------------------------------|--------|--------------------------|---------------------------------------------------------------------------------------|-----------------------------------|
|                       | Profile Installed                                                                          | Done   |                          |                                                                                       |                                   |
|                       | Kaspersky Safe Kids                                                                        |        |                          |                                                                                       |                                   |
| Signed by<br>Contains | Kaspersky Lab<br>Not Verified<br>2 Restrictions<br>Certificate<br>Profile Removal Password |        |                          | Done!<br>The device is ready for us                                                   | ie.                               |
| More Det              | ails                                                                                       | >      | You can<br>My Ka<br>with | monitor your child's activ<br>aspersky or on one of your<br>n Kaspersky Safe Kids ins | ity through<br>devices<br>talled. |
| Restrictio            | ons                                                                                        | 2 >    |                          |                                                                                       |                                   |
|                       |                                                                                            |        |                          | Ļ                                                                                     |                                   |
|                       |                                                                                            |        |                          | Start Protection                                                                      |                                   |